# 河北传媒学院教务处(通知)

河传教〔2017〕004号

## 关于课程重修网上报名的通知

#### 各学院:

为进一步促进我校考务工作规范化,本学期学生重修课程报 名将统一登录教务管理系统进行网上选报,各学院务必将选报的 时间和要求及时通知学生,组织学生网上选课报名。重修选课具 体安排如下:

#### 一、网上重修选课时间

本学期重修课程网上报名选课时间定于 2017 年 2 月 28 日 12: 00——3 月 6 日下午 14: 00。

#### 二、网上重修选课要求

学生务必认真查看自己的成绩,核对本学期要重修的课程名称,原则上选课成功并缴费的不能退选。(网上选课步骤见附件1)

#### 三、无法在网上报名重修的课程处理办法

若学生无法在网上进行重修课程选报,同时又符合替代课程规 定的,可在2月28日——3月8日到所在学院秘书处办理。(办 理重修替代课程按"院教【2015】32号河北传媒学院重修管理办 法"执行)

#### 四、重修缴费

学生在网上选课结束后,教务处将网上选课情况下发到各学院, 各学院指导学生按照下发的数据进行缴费。在学院秘书处办理的 替代重修课程,办理程序按"院教【2015】32 号河北传媒学院重 修管理办法"执行。各学院缴费结束后,于3月10日前将重修收 据、重修替代课程汇总表上交到教务处,教务处核对后开具重修 证明。

附件 1: 河北传媒学院学生重修网上报名选课操作指南

河北传媒学院教务处

二〇一七年二月二十七日

### 附件1: 河北传媒学院学生重修网上报名选课操作指南

1. 登录。用自己的学号和密码登录系统。

|                                                      | ()<br>うれは媒学院<br>Hebei Institute of Communications | 教务网络管理系统                                                                      |
|------------------------------------------------------|---------------------------------------------------|-------------------------------------------------------------------------------|
| 教务动态 管理规定 公共下载 用户登录                                  |                                                   | 2016年11月25日 星期五<br>2016—2017岁年第一学期 第12周                                       |
| 身 份 学生<br>学 号 [13303110220<br>密 码<br>验证码<br>量录】 定记器码 | N644<br>首不猜·则单击图片!                                |                                                                               |
| [友情链接]                                               | COPARICHI 5000-5016 EA 滑罅                         | 河北省教育考试院中国传媒大学 浙 枝 历 作愿时间 管理人员 学科建设 问卷调查 教学安排<br>清果软件有限公司 ALL RIGHTS RESERVED |

**2. 重修报名。**进入系统后,点击"学生成绩",然后点击"重修报名", 出现以下界面,选择要重修的课程点击"申请"。

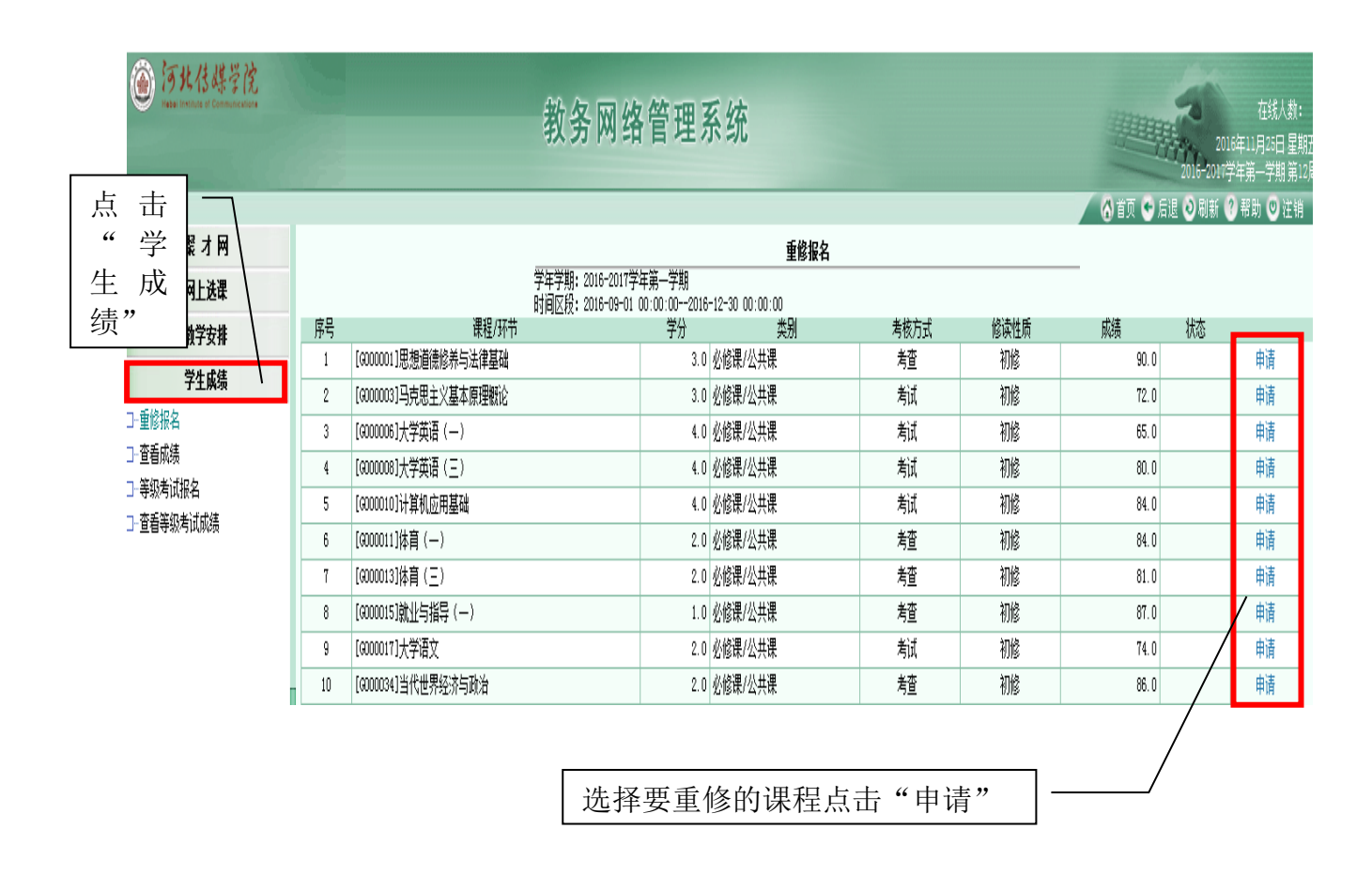

| len the second of the second second |    | 教务网络                                |                        | 2015-2017       | 在线人数: 8<br>[6年11月25日 星期五<br>学年第一学期 第12周 |      |          |          |          |
|----------------------------------------------------------------------------------------------------|----|-------------------------------------|------------------------|-----------------|-----------------------------------------|------|----------|----------|----------|
| 평구묘                                                                                                    |    |                                     |                        | 工作的人            |                                         |      | 🕜 首页 🍲 店 | 退 🥑 刷新 ( | 》帮助 🤍 注销 |
| 旅行門                                                                                                    |    | 学生学期・2016-2017当                     | 经在第二学期                 | 里哆报名            |                                         |      |          |          |          |
| 网上选课                                                                                                    |    | 丁中子朔。2010-2011-5<br>时间区段:2016-09-01 | -平第一子魚<br>00:00:002016 | -12-30 00:00:00 |                                         |      |          |          |          |
| 教学安排                                                                                                    | 序号 | 课程/环节                               | 学分                     | 类别              | 考核方式                                    | 修读性质 | 成绩       | 状态       |          |
| 学生优生                                                                                                    | 1  | [GODODO1]思想道德修养与法律基础                | 3.0                    | 必修课/公共课         | 考查                                      | 初修   | 90.0     | 已受理      | 取消       |
| 丁工所项                                                                                                    | 2  | [9000003]马克思主义基本原理概论                | 3.0                    | 必修课/公共课         | 考试                                      | 初修   | 72.0     |          | 申请       |
| 」"里珍报名                                                                                                    | 3  | [0000006]大学英语(—)                    | 4.0                    | 必修课/公共课         | 考试                                      | 初修   | 65.0     | 已受理      | 取消       |
| 」── <b>宣</b> 看成绩                                                                                                    | 4  | [6000008]大学英语(三)                    | 4.0                    | 必修课/公共课         | 考试                                      | 初修   | 80.0     |          | 申请       |
| 」"寺骏有风报名                                                                                                    | 5  | [6000010]计算机应用基础                    | 4.0                    | 必修课/公共课         | 考试                                      | 初修   | 84.0     |          | 申请       |
| 」一直看寺驮有叫购绩                                                                                                    | 6  | [9000011]体育(一)                      | 2.0                    | 必修课/公共课         | 考查                                      | 初修   | 84.0     |          | 申请       |
|                                                                                                    | 7  | [G000013]体育( <u>三</u> )             | 2.0                    | 必修课/公共课         | 考查                                      | 初修   | 81.0     | ,受理      | 取消       |
|                                                                                                    | 8  | [6000015]就业与指导(—)                   | 1.0                    | 必修课/公共课         | 考查                                      | 初修   | 87.0     | ĺ        | 申请       |
|                                                                                                    | 9  | [9000017]大学语文                       | 2.0                    | 必修课/公共课         | 考试                                      | 初修   | 74_0     |          | 申请       |
|                                                                                                    |    | 点击"申                                | 请"后                    | 后此处显示           | "已受理                                    |      |          |          |          |

**3. 网上选课**。点击"网上选课",再点击"重修选"选择重修课程的 上课时间、地点和任课教师。

| 点击<br>"网<br>上选 | 汤此传媒学院<br>Neter Indiana of Communications |    | 教务网络管理               | 系统        |                          |       |      | 在线人数:<br>2016年11月26日星期<br>2016-2017年第一学期第12 |
|----------------|-------------------------------------------|----|----------------------|-----------|--------------------------|-------|------|---------------------------------------------|
| 课"             | 聚才网                                       |    |                      |           | 👌 首贝 🍨 后退 🕑 刷新 🔮 帮助 🙂 注销 |       |      |                                             |
|                | 网上选课                                      |    |                      | 提交        |                          |       |      |                                             |
| ∃ 选            | 课程                                        | 选定 | 课程                   | 学分        | 总学时                      | _     | _    | _                                           |
| —选             | 课管理规定                                     |    | [0103036]非线性编辑       | 4.0       | 68. 0                    |       | 选择   |                                             |
| 一预             | 选 (1)                                     |    | [Z010011]县汛美学        | 2.0       | 34. 0                    |       | 选择   |                                             |
| - 19:<br>      | 边结果<br>诰                                  |    | [Z010007]摄影技术        | 4.0       | 56.0                     |       | 选择   |                                             |
| ш.<br>Е        | 选结果                                       |    | [034216]影视色彩学        | 2.0       | 32.0                     |       | 选择   |                                             |
|                | 选                                         |    | [034217]影视音乐鉴赏       | 2.0       | 32.0                     |       | 选择   |                                             |
| 一退             | 选                                         |    | [034318]景视批评         | 2.0       | 34.0                     |       | 选择   |                                             |
| ···重           | 修选                                        |    | [G000013]体育(三)       | 2.0       | 32.0                     |       | 选择   |                                             |
| 一里<br>         | 修选结果<br><del></del> 程程                    |    | [G000001]思想道德修养与法律基础 | 3.0       | 42.0                     |       | 选择 / |                                             |
| 然 后            | ř 1 <sup>m</sup> /                        |    | [G000006]大学英语(—)     | 4.0       | 56.0                     |       | 选择   |                                             |
| 点 击            | ř                                         |    | [X000173]大学生心理健康     | 2.0       | 34. 0                    |       | 选择   |                                             |
| " 重            |                                           |    | ·                    |           |                          |       | /    |                                             |
| 修选,            | ,                                         |    | 选择要重修的设              | <b></b> 程 | 点击"                      | "选择"/ | /    |                                             |

点击要重修课程最后一列的"选择",会出现该课程所有的上课时间 段,根据自己的实际情况选择可以重修的上课班级。如果"选定"列是灰 色,即该时间段不允许重修。

| 河北传媒学院<br>1989年10月17日2日ComputerStore                                                                                                    |                                                         | 教务                                     | 网络管理系                      | 系纺                   | č                                                                                                    |                                                                                                    |                                                                                                    | 2016-2                                                                                                    |
|----------------------------------------------------------------------------------------------------|---------------------------------------------------------|----------------------------------------|----------------------------|----------------------|----------------------------------------------------------------------------------------------------|----------------------------------------------------------------------------------------------------|----------------------------------------------------------------------------------------------------|----------------------------------------------------------------------------------------------------|
| 聚才网                                                                                                    | 📄 青果软件 网页对话框                                            |                                        |                            |                      |                                                                                                    |                                                                                                    | X                                                                                                    | 🙆 首页 🗢 后退 🧿 刷新                                                                                             |
| 网上选课                                                                                                    | entropy://10.254.0.32/wsxk/st                           | u_xszx_chooseskbj                      | aspx?lx=CX&id=2016 0       | 40010                | 0&skbjval=                                                                                                    |                                                                                                    |                                                                                                    | 提交                                                                                                    |
| <ul> <li>□ 法课程</li> <li>法课程</li> <li>法课程</li> <li>预达结果</li> <li>正达结果</li> <li>补选</li> <li>老达</li> <li>型达</li> <li>重修法结果</li> <li>重修法结果</li> <li>被取消课程</li> </ul> |                                                         | 008<br>009<br>010<br>定后点击              | 45<br>61<br>87<br>5"确定"    | 10<br>44<br>64<br>87 | 3-16周五(1-2节)           3-16周五(1-2节)           3-16周五(5-6节)           3-16周五(5-6节)           3-16周五(5-6节)           3-16周五(5-6节)           3-16周五(5-6节)           3-16周五(5-6节)           3-16周五(5-6节)           3-16周五(5-6节)           3-16周五(5-6节)           3-16周五(5-6节)           3-16周五(5-6节)           3-16周五(5-6节)           3-16周五(5-6节)           3-16周五(5-6节) | <ul> <li>調定23(等) 4540-7</li> <li>第前223(等) 4540-7</li> <li>第前23(等) 4540-7</li> <li>第前23(等) 4560-7</li> <li>第前3(等) 4767(前梯動電)</li> <li>3) 47547(5) 6764-7</li> <li>3) 47547(5) 6764-7</li> <li>3) 47547(5) 7</li> <li>5) 4277(6) 7</li> <li>5) 4277(6) 7</li> <li>5) 4277(6) 7</li> <li>6) 4874</li> <li>7) 4924</li> <li>6) 4945</li> <li>7) 422 (6) 7</li> <li>7) 4423</li> <li>7) 4423</li> <li>7) 4433</li> <li>7) 4433</li> <li>7) 4434</li> <li>7) 4433</li> <li>7) 4433</li> <li>7) 4433</li> <li>7) 4433</li> <li>7) 4434</li> <li>7) 4434</li> <li>7) 4434</li> <li>7) 4434</li> <li>7) 4434</li> <li>7) 4434</li> <li>7) 4434</li> <li>7) 4434</li> <li>7) 4434</li> <li>7) 4434</li> <li>7) 4434</li> <li>7) 4434</li> <li>7) 4434</li> <li>7) 4434</li> <li>7) 4434</li> <li>7) 4434</li></ul> | <ul> <li>关闭</li> <li>○</li> <li>○</li> <li< th=""><th>选择           选择           选择           选择           选择           选择           选择           选择           选择</th></li<></ul> | 选择           选择           选择           选择           选择           选择           选择           选择           选择 |
| <ul> <li>執学女排</li> <li>学生成绩</li> <li>网上译教</li> <li>论 坛</li> <li>其 它</li> </ul>                                                                                   | 邦扱丽     王九敏     王九敏     Littp://10.254.0.32/wsxk/stu_xs | 012<br>013<br>014<br>zx_chooseskbj.asp | 80<br>60<br>x?lx=CX&id=201 | 59<br>60<br>1        | 1 3-16周 二 (3-4节)<br>3-16周 三 (1-2节)<br>0 3-16周 一 (1-2节)<br>1 3-16周 一 (1-2节)<br>1 3-16周 - (3-4节)<br>· " 先 定"                                                                                                    | 兴和22 (防体数)<br>2) (兴安校区)<br>米5422 (防体数)<br>2) (兴安校区)<br>米5520 (防体数)<br>2) (兴安校区)<br>米5520 (防体数)<br>2) (兴安校区)<br>米5520 (防体数)<br>2) (兴安校区)<br>7 (防御数)<br>2) (兴安校区)                                                                                                    |                                                                                                    |                                                                                                    |

#### 点击"选定" → "提交" → "确定"。

| 万北传媒学院<br>Hand Inductor & Commentance |    | 教务网                  | <b> </b> 络管理 | 系统               |                |                         |                     | 在线人数: 1<br>2016年11月28日 星期<br>2016-2017学年第一学期第13 |
|---------------------------------------|----|----------------------|--------------|------------------|----------------|-------------------------|---------------------|-------------------------------------------------|
| 整才网                                   |    |                      |              |                  | 五約3            | Ł                       | 0                   | 自共 🌄 白返 🥑 刷新 🥑 帯助 🕑 注朝                          |
| 風上洗濯                                  |    | 学行学期・2016-2          | 017堂在第二学期    | 时间区船・2           | 116-09-01 00:0 | ≥<br>DD2016-12-30 00:00 | 提示                  |                                                 |
| ····································  | 洗定 |                      |              | 学分               | 总学时            |                         | , MAX               |                                                 |
| 一选课管理规定                               |    | [0103036]非线性编辑       |              | 4.0              | 68.0           |                         | 14#12               |                                                 |
| 预选                                    |    | [Z010011]景视美学        |              | 2.0              | 34.0           |                         | 34¥                 |                                                 |
| 一 预远结果<br>                            |    | [Z010007]摄影技术        |              | 4.0              | 56.0           |                         | 选择                  |                                                 |
|                                       |    | [034216]影视色彩学        | 来自网页的消息      |                  | 23             | [003]丁鑫尧                | 选择                  | 进空调和                                            |
|                                       |    | [034217]影视音乐鉴赏       |              |                  |                | [001]张天翔                | 选择                  | 一匹正保住                                           |
|                                       |    | [034318]景视批评         |              | 裨本记录?            |                | [001]马明杰                | 选择                  | □ 且 休 的 ト                                       |
| 重修选                                   | V  | [6000013]体育(三)       |              | DEX DAX -        |                | [006]刘世谦                | 选择                  | 大作的工                                            |
| ····································· |    | [GOODOO1]思想道德修养与法律基础 |              | _                |                | [015]张艳玲                | 选择                  | 课节次后                                            |
| and the second second                 |    | [G000006]大学英语(一)     |              | <del>a</del> 1 ( | 取淄             | [011] 郭淑丽               | 选择                  | 占"坦六"                                           |
|                                       | 1  | [X000173]大学生心理健康     |              | <u>~</u>         | -001143        |                         | 选择                  | 品 证义                                            |
|                                       |    |                      |              |                  |                | —— 点"确定<br>提交给          | "<br>系              |                                                 |
| 教学安排                                  |    |                      |              |                  |                | -76                     |                     |                                                 |
| 学生成绩                                  |    |                      |              |                  |                |                         |                     |                                                 |
| 网上评教                                  |    |                      |              |                  |                |                         |                     |                                                 |
| 论坛                                    |    |                      |              |                  |                |                         |                     |                                                 |
| 其 它                                   |    |                      |              |                  |                |                         |                     |                                                 |
| 学生: [131303110220]高扬                  |    |                      |              |                  |                | C01                     | YRIGHT 2000-2016 BY | 湖南春果软件有限公司 ALL RIGHTS RESER                     |

选择上课时间段提交后,系统会自动辨识"上课周次时间冲突",若显示蓝色字体,即选课成功,显示红色字体,即选课失败。选课失败可以再次点"选择",换一个 上课时间提交,如果"选择"后边的按钮都是灰色,说明没有可重修的时间段。

| <ul> <li>うれ信媒学院</li> <li>Neter Institute of Communications</li> </ul> |              | 教务网络                                                                                 | 各管理系统                                                                                                    |                                                                                 |                           | 2016年<br>2016年2017学年 | 在线人数: 1<br>=11月28日 星期<br>=第一学期 第13 |
|-----------------------------------------------------------------------|--------------|--------------------------------------------------------------------------------------|----------------------------------------------------------------------------------------------------|---------------------------------------------------------------------------------|---------------------------|----------------------|------------------------------------|
| 聚才网                                                                   |              |                                                                                      |                                                                                                    | 重修说                                                                             | •                         | 🔏 首页 🗢 后退 🔌 刷新 🕜 🖣   | 帮助 🕑 注销                            |
| 网上选课                                                                  |              | 学年学期:2016-2017当                                                                      | 洋年第一学期 时间区段:                                                                                                    | 2016-09-01 00:0                                                                 | =<br>002016-12-30 00:00   | 提交                   |                                    |
| 送课程<br>送课管理规定<br>预选<br><mark>预选结果</mark><br>正选                        |              | 重於法成功的理程/<br>重於法成功的理程/<br>重於法成功的理程/<br>重於法成的的理程/<br>重於法人物的理程<br>重於法人物的理程<br>重於法人物的理程 | 课册级: [034216]影视色:<br>"果奶级: [034217]影视音<br>"果奶级: [034318]凝视批<br>[00001]体育(三),原<br>[000001]思想道德修与<br>[000000]大学英语(一) | ※学/030397-003<br>乐鉴覚/030398-0<br>平/030500-001<br>困:周节次冲突<br>去律基础,原因:<br>原因:周节次》 | 01<br>01<br>· 周节次冲突<br>中突 |                      |                                    |
| 正选结果<br>                                                              | 选定           | 课程                                                                                   | 学分                                                                                                    | 总学时                                                                             |                           |                      |                                    |
|                                                                       | <b>V</b>     | [034216]影视色彩学                                                                        | 2.0                                                                                                    | 32.0                                                                            | [003]丁鑫尧                  | 选择                   |                                    |
| 重修选                                                                   | 1            | [034217]影视音乐鉴赏                                                                       | 2.0                                                                                                    | 32.0                                                                            | [001]张天翔                  | 选择                   |                                    |
| 重修选结果                                                                 | $\checkmark$ | [034318]影视批评                                                                         | 2.0                                                                                                    | 34.0                                                                            | [001]马明杰                  | 选择                   |                                    |
| - 被取消课程                                                               |              | [0103036]非线性编辑                                                                       | 4.0                                                                                                    | 68.0                                                                            |                           | 选择                   |                                    |
|                                                                       |              | [Z010011]景视美学                                                                        | 2.0                                                                                                    | 34.0                                                                            |                           | 选择                   |                                    |
|                                                                       |              | [Z010007]攝影技术                                                                        | 4.0                                                                                                    | 56.0                                                                            |                           | 选择                   |                                    |
|                                                                       |              | [6000013]体育(三)                                                                       | 2.0                                                                                                    | 32.0                                                                            |                           | 选择                   |                                    |
|                                                                       |              | [6000001]思想道德修养与法律基础                                                                 | 3.0                                                                                                    | 42.0                                                                            |                           | 选择                   |                                    |
|                                                                       |              | [G000006]大学英语(—)                                                                     | 4.0                                                                                                    | 56.0                                                                            |                           | <u>Na 10</u>         |                                    |
|                                                                       |              | [X000173]大学生心理健康                                                                     | 2:0                                                                                                    | 显え                                                                              | <b>示蓝色字体</b> :            | 是"重修选成功的             |                                    |
|                                                                       |              |                                                                                      |                                                                                                    | 课利                                                                              | 呈",重修送                    | 违成功;显示红色             |                                    |
| 教学安排                                                                  |              |                                                                                      |                                                                                                    | 字位                                                                              | 本是"重修                     | 洗失败的课程",             |                                    |
| 学生成绩                                                                  |              |                                                                                      |                                                                                                    |                                                                                 | 生舌 依 址 "                  | 国艺发油宛" 选             |                                    |
| 网上评教                                                                  |              |                                                                                      |                                                                                                    |                                                                                 | 也里修灯                      | <b>川口八件天,</b> 也      |                                    |
| 论坛                                                                    |              |                                                                                      |                                                                                                    | 课5                                                                              | <b>夫败</b> 。               |                      |                                    |
| 甘夕                                                                    |              |                                                                                      |                                                                                                    |                                                                                 |                           |                      |                                    |

重修选课成功后可在"重修选结果"里查看重修选结果,如有问题可 在此界面里进行退选。

 退选。如果你选的课程不满意或者需要调整,点击"退选",选择 要退掉的课程,点击"退选",系统会提示"退选成功",然后再点击"重 修选",重新选课。

| 河北传媒学院<br>mana battat of Communication |    | 教              | 务网        | 络管理系统             |                    |              |    |           |           | 在线人数: 104<br>2016年11月20日星期—<br>2016-2017学年第一学期第13周 |
|----------------------------------------|----|----------------|-----------|-------------------|--------------------|--------------|----|-----------|-----------|----------------------------------------------------|
|                                        |    |                |           |                   |                    |              |    |           |           | 👌 首页 😋 后退 🥹 刷新 😗 帮助 🙂 注销                           |
| <b>氯</b> 才 网                           |    |                |           |                   | 重修选结果              |              |    |           |           |                                                    |
| 网上选课                                   |    | 学年学            | 朝: 2016-2 | D17学年第一学期 时间区段:20 | 16-09-01 00:002016 | -12-30 00:00 |    |           | 退选        |                                                    |
| ∃ 法课程                                  |    |                |           | 1                 |                    |              |    | 1 #4      |           |                                                    |
| · 选课管理规定                               | 选定 | 课程             | 学分        | 类别                | 任课教师               | 上课班号         | 關決 | 一〇辺       | 可诜        | 上课时间/上课地点                                          |
| 预洗结果                                   |    | [034216]是/加合彩学 | 2.0       | 去小理/阻洪理           | 工会名                | 003          | 90 | 88        | 2         | [1-16周]星期二[7-8节]/兴B525(阶梯教室2                       |
| - 正选                                   | ×  |                |           |                   | 1 8870             |              |    |           | -         | 7)<br>[1-10_15-16周]星期—[7-8节]/兴8525(阶               |
| 正选结果                                   |    | [034217]影视音乐釜岛 | 2.0       | 专业课/限选课           | 张大翔                | 001          | 52 | 52        |           | 梯教室27)                                             |
| 补选                                     |    | [034318]影视批评   | 2.0       | 专业课/限选课           | 马明杰                | 001          | 92 | 90        | 2         | [1-16周]星期一[11-12节]/兴8527(阶梯数<br>室29)               |
| ├ 重修送结果<br>└ 被取消課程                     |    |                |           |                   |                    |              |    |           |           |                                                    |
| 教学安排                                   |    |                |           |                   |                    |              |    |           |           |                                                    |
| 学生成绩                                   |    |                |           |                   |                    |              |    |           |           |                                                    |
| 网上评教                                   |    |                |           |                   |                    |              |    |           |           |                                                    |
| 论坛                                     |    |                |           |                   |                    |              |    |           |           |                                                    |
| 其它                                     |    |                |           |                   |                    |              |    |           |           |                                                    |
| 学生: [131303110220]高扬                   |    |                |           |                   |                    |              |    | COPYRIGHT | 2000-2016 | BY 湖南吉果软件有限公司 ALL RIGHTS RESERV                    |

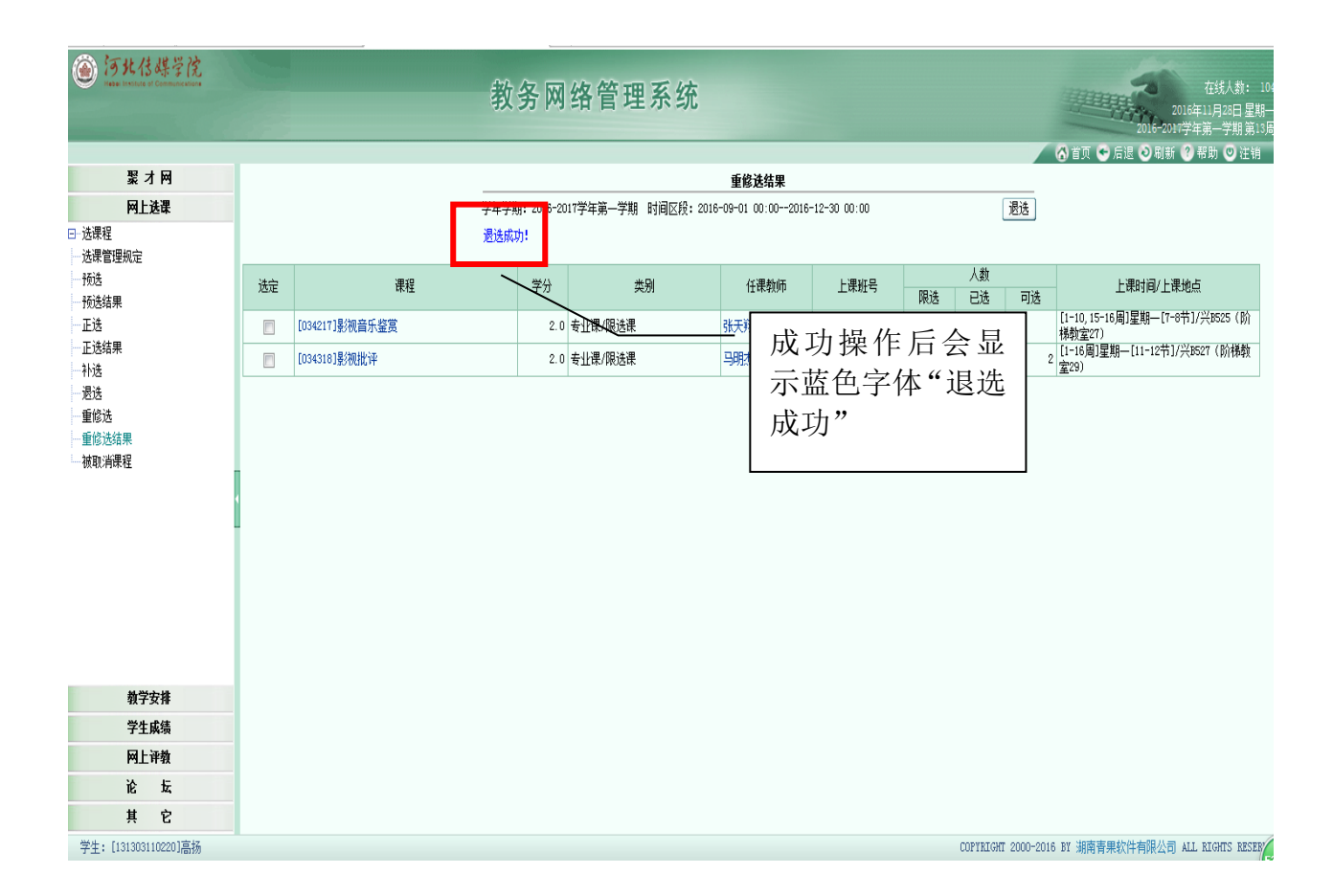